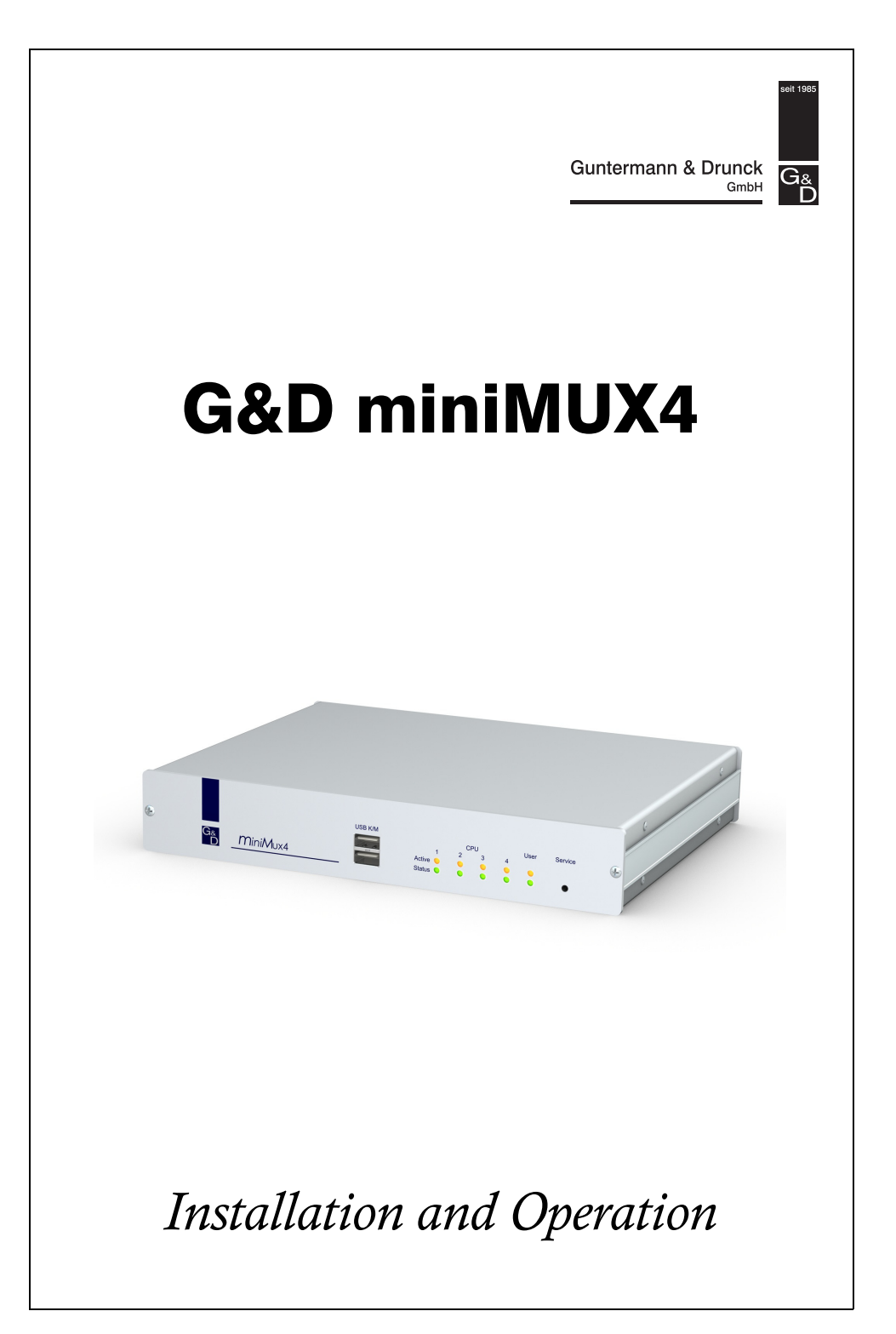

# About this manual

This manual has been carefully compiled and examined to the state-of-the-art.

G&D neither explicitly nor implicitly takes guarantee or responsibility for the quality, efficiency and marketability of the product when used for a certain purpose that differs from the scope of service covered by this manual.

For damages which directly or indirectly result from the use of this manual as well as for incidental damages or consequential damages, G&D is liable only in cases of intent or gross negligence.

# **Caveat Emptor**

G&D will not provide warranty for devices that:

- Are not used as intended.
- Are repaired or modified by unauthorized personnel.
- Show severe external damages that was not reported on the receipt of goods.
- Have been damaged by non G&D accessories.

G&D will not be liable for any consequential damages that could occur from using the products.

# **Proof of trademark**

All product and company names mentioned in this manual, and other documents you have received alongside your G&D product, are trademarks or registered trademarks of the holder of rights.

© Guntermann & Drunck GmbH 2011. All rights reserved.

**Version 2.10** – **12/10/2011** Firmware: 1.3.3

Guntermann & Drunck GmbH Dortmunder Str. 4a 57234 Wilnsdorf

Germany

Phone +49 2739 8901-100 Fax +49 2739 8901-120

http://www.GDsys.de sales@GDsys.de

# Contents

| Safety instructions                                  | . 3      |
|------------------------------------------------------|----------|
| The »miniMUX4« KVM switch                            | . 4      |
| Package contents                                     | . 5      |
| Installation                                         | . 5      |
| Mounting the device                                  | . 5      |
| Connecting console devices                           | . 6      |
| Connecting computers                                 | . 7      |
| Connecting the power supply                          | . 8      |
| Startup                                              | . 9      |
| System startup                                       | . 9      |
| Getting started                                      | 10       |
| A coessing computers                                 | 10       |
| Accessing computers by using the On-Screen Display   | 10       |
| Accessing a computer by using the on bereen Display  | 11       |
| Advanced switching functions                         | 12       |
| Automatically accessing computers (Autoscan)         | 12       |
| Auto accessing active computers (Autoskip)           | 13       |
| Manually accessing computers (Stepscan)              | 13       |
| Renaming computers                                   | 14       |
| Enabling or resetting PS/2 mouses                    | 15       |
| On-Screen Display                                    | 16       |
| Opening the On-Screen Display                        | 16       |
| I avout of the On-Screen Display                     | 16       |
| Operating the On-Screen Display                      | 17       |
| Supported keys and mouse movements                   | 17       |
| Opening OSD menus                                    | 17       |
| Changing settings in the On-Screen Display           | 18       |
| Menu entries in different colours                    | 18       |
| <b>TT</b> .                                          | 10       |
| User management                                      | 19       |
| Overview of the different access levels              | 19       |
| User or Supervisor login/logout                      | 20       |
| Login as user or Supervisor                          | 20       |
| User logout                                          | 21       |
| Disabling OpenAccess                                 | 21       |
| Creating or changing user accounts                   | 21       |
| Disabling/Enabling user accounts                     | 22       |
| Chapting the processory of a user account            | 22       |
| Desetting the default configuration of user accounts | ∠3<br>22 |
| Assigning configuration rights                       | ∠3<br>21 |
| Assigning access rights to connected computers       | 24<br>25 |
|                                                      | 20       |

| Editing user profiles                                       | 26 |
|-------------------------------------------------------------|----|
| Selecting computers for automatic access                    | 26 |
| Defining select keys                                        | 27 |
| Selecting computers to perform advanced switching functions | 28 |
| Configuration                                               | 29 |
| Configuring consoles                                        | 29 |
| Adjusting the time between automatic switchings             | 29 |
| Selecting a keyboard layout for the console keyboard        | 30 |
| Configuring the screensaver                                 | 30 |
| Configuring the automatic user logout                       | 31 |
| Renaming KVM switches                                       | 32 |
| Configuring information displays                            | 32 |
| Positioning information displays                            | 33 |
| Positioning the On-Screen Display                           | 34 |
| Adjusting the scancode set of the PS/2 keyboard             | 34 |
| Calling the On-Screen Display by mouse                      | 35 |
| Selecting step keys                                         | 36 |
| Configuring the system                                      | 37 |
| Changing hotkeys or double hotkeys                          | 37 |
| Enabling single or double hotkeys                           | 38 |
| Changing select keys                                        | 39 |
| Changing the mode of »CPU« interfaces                       | 39 |
| Selecting the USB keyboard mode                             | 40 |
| Support of special PS/2 keyboards                           | 42 |
| Resetting the defaults                                      | 42 |
|                                                             | 42 |
| Increasing the number of connectable computers              | 43 |
| Connecting a slave switch to the master switch              | 43 |
| Changing the mode of »CPU« interfaces                       | 44 |
| Displaying computers at slave switches                      | 45 |
| Status displays                                             | 46 |
| Technical Data                                              | 47 |

# **Safety instructions**

Please read the following safety instructions carefully before you start operating the G&D product. The instructions well help in avoiding damages to the product and in preventing possible injuries.

Keep this manual handy for all persons who will be using this product.

Follow all warnings or operating instructions which are on the device or stated in this user manual.

# ▲ Beware of electric shocks

To avoid the risk of electric shock, do not open the device or remove the covers. If service is required, please contact our technicians.

△ Disconnect the main power plug or the power supply before installation

Before installation, ensure that the device has been disconnected from the power source. Disconnect the main power plug or the power supply of the device.

# ▲ Ensure constant access to the power plugs During the installation of the devices, ensure that the power plugs remain accessible.

# **▲** Avoid tripping hazards

Avoid tripping hazards while laying cables.

# ▲ Only use a grounded voltage source

Operate this device by using a grounded voltage source.

# ▲ Use only the provided G&D power pack

Operate this device with the provided G&D power pack or with the power pack listed in the manual.

# $\triangle$ Operate the device only in designated areas.

The devices are designed for indoor use. Avoid exposure to extreme cold, heat or humidity.

# The »miniMUX4« KVM switch

With the *miniMUX4* KVM switch, you can operate up to four computers over one console.

Accessing a computer connected to the KVM switch establishes a connection to that computer. The computer is operated through keyboard and mouse that are connected to the KVM switch. The video signal is displayed at the monitor connected to the KVM switch.

**NOTE:** Apply a *Multichannel* variant if you want to operate computers to which several monitors are connected.

Multichannel variants provide interfaces to connect *two* (MC2), *three* (MC3), or *four* (MC4) monitors. They also provide the same amount of video inputs per computer.

You can switch between computers either by using key combinations or the On-Screen Display (OSD).

# Support of PS/2 and USB input devices

You can operate the KVM switch and the connected computers with PS/2 or USB keyboards and mouses.

**NOTE:** Regardless of the type of console keyboard and mouse (PS/2 or USB), the signals of both input devices can be transmitted either via PS/2 or USB interfaces.

Depending on the mouse and keyboard interfaces of the computer you want to connected, either use USB or PS/2 cables to connect the computers to the KVM switch.

**NOTE:** Use the following cables to be able to perform advanced functions of special keyboards:

• PixelPower or SKIDATA keyboard: »CPU-PS/2« connection cable

• USB Multimedia or Sun keyboard: »CPU-USB« connection cable

# **Package contents**

- 1 × »miniMUX4« KVM switch
- 1 × power cable
- 1 × update cable
- 1 × manual

**NOTE:** The package contents of the standard variant which enables the connection of one monitor also includes four cables to connect the computers (2 meters).

When purchasing a *Multichannel* variant for the connection of several monitors, the required cable sets must be ordered separately.

# Installation

The following pages provide a description of how to connect console devices (keyboard, mouse and monitor) and computers to the KVM switch.

# Mounting the device

- 1. Turn off the computers you want to connect to the KVM switch. Now, unplug any keyboard and mouse cables from the interfaces.
- 2. Place the KVM switch between the computers and the console. Please mind the maximum cable length between the KVM switch and the computers you want to connect to the KVM switch:
  - Up to 6 meters when using the *PS/2 variant* of the connection cables
  - Up to 6 meters when using the USB variant of the connection cables

**NOTE:** The numbers on the interfaces on the device's back panel comply with the number of the computers shown in the On-Screen Display of the KVM switch.

# **Connecting console devices**

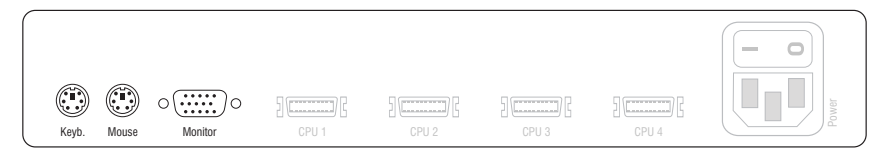

**Keyb.:** Plug the cable to connect the PS/2 keyboard into this interface.

Mouse: Plug the cable to connect the PS/2 mouse into this interface.

**NOTE:** You can also connect a USB keyboard and/or USB mouse to the **USB K/M** interfaces on the front panel of the device.

The PS/2 interfaces for console keyboard and mouse as well as the USB interfaces on the front panel of the device can be used *at the same time*.

Monitor: Connect the console monitor to this interface.

# Additional interfaces of multichannel variants

**NOTE:** Multichannel Variants provide interfaces to connect *two* (MC2), *three* (MC3), or *four* (MC4) monitors.

The additional monitor interfaces are located above the **Monitor** interface. The following figure shows the interfaces for the *miniMUX4-MC2* KVM switch.

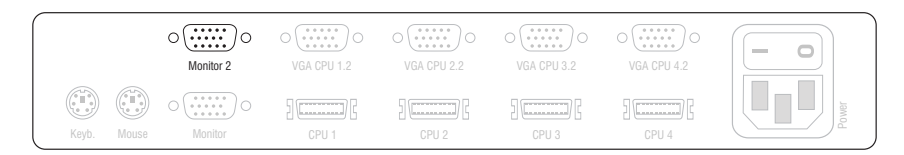

Monitor ×: Connect the console monitor for Video Channel ×.

# **Connecting computers**

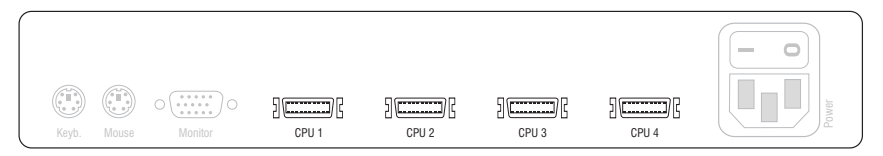

**CPU** ×: Connect the cable for *Computer* ×to this interface.

**IMPORTANT:** Computer connection cables are available as PS/2 and USB variant. Connect the cables to the computers to be operated (see below).

# »CPU-PS/2« Connection Cable:

- Insert the 15-pin D-Sub plug into the computer's graphics output.
- Insert the purple plug into the computer's PS/2 keyboard interface.
- Insert the green plug into the computer's PS/2 mouse interface.

# »CPU-USB« Connection Cable:

- Insert the 15-pin D-Sub plug into the computer's graphics output.
- Insert the USB-A plug into one of the computer's USB interfaces.

# Additional interfaces of multichannel variants

**NOTE:** For each monitor that can be connected to the KVM switch, the device provides one video output per computer.

The additional video inputs of the multichannel variants are numbered with **VGA CPU** x.y. The following figure shows the additional interfaces for the two video channels of the video channels (y) of the four computers (x) of the *miniMUX4-MC2* variant.

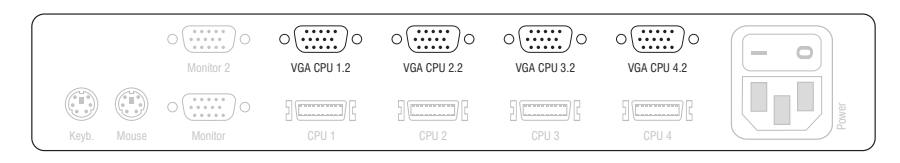

VGA CPU x.y: Connect this interface to the additional video output y of the computer x.

Use one of the optionally available video cables for this purpose.

# **Connecting the power supply**

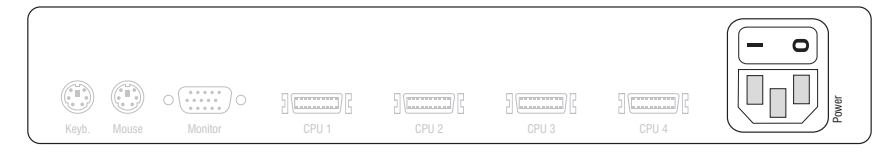

**Power:** Connect the supplied power cable to this interface.

# Startup

You can operate the KVM switch directly after its installation (see page 5 ff.).

**ADVICE:** You can use the console monitor at the KVM switch to monitor the messages the device sends during its booting process.

# How to turn the KVM switch on:

1. Turn on the Power button on the back panel of the KVM switch.

# System startup

After you turn on the KVM switch, the console monitor displays information about the **System Startup**. In addition to the installed firmware version, you are also informed if keyboard and mouse are detected.

ADVICE: Press the Pause button to pause the process. Press any key to continue.

You can operate the KVM switch when the Select Computer or Login dialogue opens.

# **Getting started**

The KVM switch requires no user login in the default configuration (*OpenAccess*). The On-Screen Display directly displays the **Select Computer** dialogue.

**NOTE:** If the login window opens after the KVM switch is turned on, the user management is disabled (see page 20).

In this case, use a user account to log in to the KVM switch as described on page 21 and return to this paragraph.

# **Accessing computers**

Accessing a computer connected to the KVM switch establishes a connection to that computer.

Operate the accessed computer with keyboard and mouse connected to the KVM switch. The video signal is displayed at the monitor connected to the KVM switch.

The computer can be easily accessed by using key combinations or the On-Screen Display.

**NOTE:** In addition to accessing a particular computer, the KVM switch offers three different accessing possibilities that are described on page 12.

# Accessing computers by using the On-Screen Display

On the **Select Computer** menu of the On-Screen Display, you can access one of the connected computers.

| SELECT         | COMPUTER | miniMUX4 |
|----------------|----------|----------|
| CPU 1<br>CPU 2 |          | 1 2      |
| CPU 3<br>CPU 4 |          |          |
| ESC            | Enter    | F1:Menu  |

A triangle () indicates if the computer is already accessed by another user.

The names of active computers are displayed in green. Red names indicate that no computer is connected to this channel or the computer is inactive.

ADVICE: A detailed description of the On-Screen Display is given on page 17.

## How to access a particular computer by using the On-Screen Display:

- 1. Press Ctrl+Num (standard) to open the On-Screen Display.
- 2. Use the Arrow keys to select the computer to be accessed and press Enter.

**NOTE:** The On-Screen Display closes after the switching. An information display shows the active channel (see page 32).

**NOTE:** If you leave the menu by pressing **ESC**, the channel is not switched.

# Accessing a computer by using key combinations

You can access a computer by pressing a key combination at the console keyboard.

For accessing a computer with a key combination, you do not need to open the onscreen display. Switching by using a key combination is therefore the fastest way to switch between channels.

## How to access a particular computer by using key combinations:

1. Press the Hotkey+Select Key key combination at the console keyboard.

In the default configuration, you can switch the channel by pressing **Ctrl** and the select keys 1 to 4.

The channel is switched when the keys are released.

**NOTE:** The On-Screen Display closes after the switching. An information display shows the active channel (see page 32).

**ADVICE:** The select keys are displayed in the right column of the **Select Computer** menu (see page 10).

## **Further Information:**

- *Changing hotkeys or double hotkeys* on page 37
- Changing select keys on page 39
- Defining select keys on page 27

# **Advanced switching functions**

In addition to accessing a computer directly (see page 10), the KVM switch provides three special ways of switching:

- Autoscan: The Autoscan function accesses all computers in sequence.
- Autoskip: The Autoskip function accesses the next active computer.

• **Stepscan**: If the *Stepscan* mode is enabled, you can access the previous or next computer by pressing a key.

**NOTE:** Define the computers you want to include when performing the aforementioned functions (see page 25).

**NOTE:** You can change the time span between the switchings of the *Autoscan* or *Autoskip* function (see page 29).

# Automatically accessing computers (Autoscan)

The Autoscan function accesses all computers in sequence (see page 29).

| After each switching, an information display at the moni- | CPU 1    |
|-----------------------------------------------------------|----------|
| tor shows the name of the active computer, the name of    | miniMUX4 |
| the KVM switch and SCAN.                                  | SCAN     |

**NOTE:** If the *Autoscan* function is enabled, any keyboard and mouse inputs are forwarded to the active computer.

During your inputs, the *Autoscan* function pauses and continues after you finish your inputs.

NOTE: In the default configuration the Autoscan function accesses all computers.

You can change this setting as described in the paragraph *Selecting computers to perform advanced switching functions* on page 28.

#### How to start the Autoscan process:

- 1. Press Ctrl+Num (standard) to open the On-Screen Display.
- 2. Press F1 to open the menu.
- 3. Select Autoscan and press Enter.

#### How to stop the Autoscan process

1. Press **Ctrl+Num** (standard) to open the On-Screen Display or use a key combination to switch the channel.

# Auto accessing active computers (Autoskip)

The Autoskip function accesses any active computer in sequence.

After each switching, an information display at the moni- CPU 1 tor shows the name of the active computer, the name of the KVM switch and the information **SKIP**.

miniMUX4 SKIP

**NOTE:** If the *Autoskip* function is enabled, keyboard and mouse inputs are forwarded to the active computer.

The Autoskip function stops during those inputs and continues after the inputs have been made.

**NOTE:** In the default configuration the *Autoskip* function accesses all computers.

You can change this setting as described in the paragraph Selecting computers for automatic access on page 26.

## How to start the Autoskip process:

- 1. Press Ctrl+Num (standard) to open the On-Screen Display.
- 2. Press F1 to open the menu.
- 3. Select Autoskip and press Enter.

#### How to stop the Autoskip process:

1. Press Ctrl+Num (standard) to open the On-Screen Display or use a key combination to switch the channel.

# Manually accessing computers (Stepscan)

After the *Stepscan* mode has been accessed, press a key to access the previous or next computer.

After each switching, an information display at the monitor shows the name of the active computer, the name of the KVM switch and the information STEP.

CPU 1 miniMUX4 STEP

#### How to start the *Stepscan* process:

- 1. Press Ctrl+Num (standard) to open the On-Screen Display.
- 2. Press F1 to open the menu.
- 3. Select Stepscan and press Enter.

#### How to access the previous or the next computer:

1. When the *Stepscan* function is active, use the **Arrow**↑ key to switch to the next or the **Arrow**↓ key to switch to the previous computer.

**NOTE:** If you changed the step keys, proceed as described in the chapter *Defining select keys* on page 27 to find out the current settings.

#### How to stop the Stepscan process:

1. Press **Ctrl+Num** (standard) to open the On-Screen Display or use a key combination to switch the channel.

# **Renaming computers**

**NOTE:** Only the *Supervisor* and users with configuration rights can rename a computer (see page 24).

In the defaults, the different computers are automatically named. The name comprises the term **CPU**, a space, and the number of the computer (for example **CPU 4**).

The names can be edited and may contain up to 14 alphanumeric characters.

#### How to rename a computer in the KVM switch:

- 1. Press Ctrl+Num (standard) to open the On-Screen Display.
- 2. Press F1 to open the menu.
- 3. Use the Arrow keys to select CPU Config and press Enter.

| CPU CONFI | G     | miniMUX4       |
|-----------|-------|----------------|
| Channel   |       | Name           |
| 1 2       |       | CPU 1<br>CPU 2 |
| 3         |       | CPU 3          |
| ESC       | Enter | F1:Save        |

- 4. Select the computer you want to rename.
- 5. Enter the name and press Enter.

**NOTE:** You can also press Enter and edit the current name. Confirm your entry by pressing Enter.

- 6. Repeat steps 4 and 5 to rename further computers.
- 7. Press F1 to save your settings.

# Enabling or resetting PS/2 mouses

Unlike USB mouses, PS/2 mouses do not support hot plug technology. You can therefore insert the PS/2 plug during operation, but the input device might not be detected by the computer.

To enable or reset the PS/2 mouse, the KVM switch can be used to send a special command to the computer.

Since the commands differ depending on the used mouse type and the installed operating system, four different setup keys are provided.

## How to enable or reset the PS/2 mouse:

- 1. Press Ctrl+Num (standard) to open the On-Screen Display.
- 2. Press F1 to open the menu.
- 3. Use the Arrow keys to select Mouse Utility and press Enter.
- 4. Select one of the following functions and press Enter:

| Reset Mouse:             | Resets PS/2 mouse interface of a Windows computer                       |
|--------------------------|-------------------------------------------------------------------------|
| Enable Mouse (for Unix): | Enables PS/2 wheel mouse of a Linux computer                            |
| Enable Intelli:          | Enables PS/2 wheel mouse of a Linux computer                            |
| Enable Intelli-Explorer  | Enables PS/2 wheel mouse with additional mouse keys of a Linux computer |

# **On-Screen Display**

With the On-Screen Display (OSD), you can operate and configure the KVM switch.

# **Opening the On-Screen Display**

The Hotkey+Num (default: Ctrl+Num) key combination opens the OSD of the KVM switch. The OSD is now displayed at the console monitor.

**ADVICE:** If you apply a Microsoft »IntelliMouse Explorer« or another compatible mouse, you can use the additional mouse keys to open the On-Screen Display (see page 36).

# Layout of the On-Screen Display

| SELEC                   | T COMPUTER | miniMUX4    | 1 |
|-------------------------|------------|-------------|---|
| CPU 1<br>CPU 2<br>CPU 3 |            | 1<br>2<br>3 | 2 |
| ESC 4                   | Enter      | F1:Menu     | 3 |

The menus of the On-Screen Display comprise three main parts.

- The **Header (**) shows the name of the current menu.
- The List field ② displays the computers to be accessed or the menu entries of the currently opened menu.
- The Footer ③ shows the keys to operate the menu that is currently displayed.

# **Operating the On-Screen Display**

You can use keyboard or mouse to operate the On-Screen Display.

# Supported keys and mouse movements

The following table lists the supported keys and mouse movements.

| Keyboard                  | Mouse                                                                                              |
|---------------------------|----------------------------------------------------------------------------------------------------|
| Ctrl+Num                  | key 4 or 5                                                                                         |
| <b>Arrow</b> <sup>↑</sup> | ир                                                                                                 |
| Arrow↓                    | down                                                                                               |
| PgUp↑                     |                                                                                                    |
| PgDn↓                     |                                                                                                    |
| Home                      |                                                                                                    |
| End                       |                                                                                                    |
| Space                     |                                                                                                    |
| Enter                     | left mouse key                                                                                     |
| Esc                       | right mouse key                                                                                    |
|                           | Keyboard<br>Ctrl+Num<br>Arrow↑<br>Arrow↓<br>PgUp↑<br>PgDn↓<br>Home<br>End<br>Space<br>Enter<br>Esc |

**IMPORTANT:** If you apply a Microsoft »IntelliMouse Explorer« or another compatible mouse with the Stepscan function (see page 37), the On-Screen Display cannot be opened by mouse.

# **Opening OSD menus**

After you call up the On-Screen Display ,the Select Computer menu opens.

Press the F1 key to open the menu. You can use the Arrow $\uparrow$  and Arrow $\downarrow$  keys to select a submenu. Now press Enter to open the menu.

**ADVICE:** After you open the OSD, you can also use one of the keys listed below to access a menu directly.

| Function                | Vou |
|-------------------------|-----|
| runction                | кеу |
| Menu or Select Computer | F1  |
| Autoscan                | F2  |
| Console Setup           | F3  |
| CPU Config              | F4  |
| User Profile            | F5  |
| User Account            | F6  |
| Logout                  | F8  |
| Autoskip                | F9  |
| Stepscan                | F10 |

# **Changing settings in the On-Screen Display**

The List field ② of the On-Screen Display provides different types of menu entries:

Configuration settings: The setting that is currently Hotkey: CTRL active is displayed in the right column. Press the Space key (repeatedly) to select between the options.

After you configured a menu according to your demands, press F1 to save your settings and return to the main menu.

• Select menus: If a menu bar is too short to display the name or the option, the entries are displayed in SKIDATA 1 a context menu.

Choose the menu bar you want to enable/disable and press **Space**. Confirm your settings with **Enter** and leave the menu.

**Submenus:** Submenus group configuration settings USB Keyboard Mode ... and detailed information according to topic.

Submenus are indicated with three dots in the right column. Press Enter to open the submenu. The Footer ③ displays the key to close the submenu.

• **Text fields:** Enter the text. This overwrites the Console Name: miniMUX4 existing entry.

ADVICE: You can also press Enter to edit the entered text.

Confirm your entries by pressing Enter.

# Menu entries in different colours

The List field @ entries are displayed in different colours:

- White: name of the menu entry
- Light blue: disabled menu entry (check user rights if necessary)
- Yellow: settings that can be edited by the user
- **Green:** tactive computer (in list field of *Select Computer* menu)
- **Red:** tinactive computer (in list field of *Select Computer* menu)

# **User management**

The integrated user management provides free (*OpenAccess*) or restricted access to the KVM switch.

You can also combine the two access modes.

**IMPORTANT:** Access to the KVM switch is not password-protected (*OpenAccess*) in the default configuration. You do not need to enter a username or a password to log in to the KVM switch.

For controlled access, you can create eight user accounts in addition to the *Supervisor* account.

# **Overview of the different access levels**

The KVM switch differentiates between user accounts, the special *OpenAccess* account, and the *Supervisor* account.

The following table lists the rights of the different user types as adjusted in the default configuration:

| Access Right                                      | User | <b>Open Access</b> | Supervisor   |
|---------------------------------------------------|------|--------------------|--------------|
| Use KVM switch without login                      | ×    | $\checkmark$       | ×            |
| Switch to connected computers                     | ✓    | $\checkmark$       | $\checkmark$ |
| Execute Autoscan, Autoskip, and StepScan function | ✓    | $\checkmark$       | ✓            |
| Configure console                                 | ✓    | $\checkmark$       | $\checkmark$ |
| Edit own user profile                             | ✓    | $\checkmark$       | ✓            |
| Activate or reset PS/2 mouse                      | ✓    | $\checkmark$       | $\checkmark$ |
| Rename computer                                   | ×    | $\checkmark$       | ✓            |
| Administrate user accounts                        | ×    | $\checkmark$       | $\checkmark$ |
| View and change system settings                   | ×    | $\checkmark$       | ✓            |
| Reset default configuration                       | ×    | $\checkmark$       | $\checkmark$ |
| Changing Scancode sets                            | ×    | ×                  | ✓            |
| Configure »Supervisor« account                    | ×    | ×                  | $\checkmark$ |

**NOTE:** In addition to the *Supervisor*, users that are assigned with the particular rights can rename computers, administrate user accounts and view and change the system settings.

The Supervisor can assign or deny configuration rights to other user accounts.

**IMPORTANT:** In the default configuration, the *OpenAccess* user account is assigned with configuration rights.

# User or Supervisor login/logout

# Login as user or Supervisor

**IMPORTANT:** In the default configuration, access to the KVM switch is not password-protected (*OpenAccess*). The login box is *not* displayed after you turn on the device. The **Select Computer** menu opens instead.

Log off the active user to open the login box (see below).

The KVM switch asks you to log in after the user module is turned on or another user logs out:

| LOGIN              | miniMUX4   |
|--------------------|------------|
| Please enter y     | our login: |
| Name:<br>Password: |            |
| ESC                | Enter      |

# How to log in as user or Supervisor at the KVM switch:

1. Enter the following data into the login box:

Name: Enter your username.

**Password:** Enter the password for your user account.

**NOTE:** In the default configuration, the **SUPERVISOR** account is assigned with the password **4658**. Change this password after the first login (see page 23).

**ADVICE:** Access to the KVM switch is not password-protected (*OpenAccess*) in the default configuration. You do not need to enter a username or a password to log in to the KVM switch.

2. Press Enter to log in and to open the On-Screen Display.

**NOTE:** A computer is automatically accessed if the access is defined in the user account (see page 26).

# User logout

**NOTE:** The *OpenAccess* is enabled in the default configuration of the KVM switch. The *OpenAccess* user only needs to log out if another user, for example the *Supervisor*, wants to log in.

Use the *Logout* function to log out from the KVM switch. The *Login* box is displayed after the logout.

# How to log out from the KVM switch:

- 1. Press Ctrl+Num (standard) to open the On-Screen Display.
- 2. Press F1 to open the menu.
- 3. Use the Arrow keys to select Logout and press Enter.

# **Disabling OpenAccess**

In the default configuration, you can access the KVM switch without restrictions. Access to the KVM switch is *not* protected with a login box.

Depending on the use of the KVM switch, it might be useful to restrict access by creating user accounts.

Enabling a user account and disabling the *OpenAccess* account (see below) disables the open access.

# Creating or changing user accounts

**IMPORTANT:** Only the *Supervisor* or users with the required rights (see page 24) can create or change user accounts.

In the default configuration, the eight user accounts are named **USER 1** to **USER 8**. The accounts are disabled.

If you want to configure a user account, you can enable the account and assign it with username and password.

The following paragraphs describe the required procedure.

**ADVICE:** You can use the **User Account** menu to change the settings. After you finish, press F1 to save your changes.

# **Disabling/Enabling user accounts**

NOTE: You cannot disable the Supervisor account.

NOTE: After you enable a user account, the OpenAccess account is disabled.

The *OpenAccess* and the *Supervisor* account are enabled in the default configuration. After a user account is disabled, the user has no longer access to the KVM switch.

During longer absences it might be useful to lock access to the device.

## How to disable/enable a user account:

- 1. Press Ctrl+Num (standard) to open the On-Screen Display.
- 2. Press F1 to open the menu.
- 3. Use the Arrow keys to select User Account and press Enter.
- 4. Select the user account you want to edit and press Enter.
- 5. Select Account enabled and press Space to choose one of the following options:

| Yes: | Enables user account                                |
|------|-----------------------------------------------------|
| No:  | Disables user account<br>locks access to KVM switch |

6. Press F1 to save your settings.

# **Renaming user accounts**

NOTE: The name of the user account can contain up to 14 alphanumeric characters.

#### How to rename user accounts:

- 1. Press Ctrl+Num (standard) to open the On-Screen Display.
- 2. Press F1 to open the menu.
- 3. Use the Arrow keys to select User Account and press Enter.
- 4. Select the user account you want to edit and press Enter.
- 5. Select User Name with the Arrow keys.
- 6. Enter the username and press Enter.
- 7. Press any key to define a password.

- 8. Enter the password (at least four characters) and press Enter.
- 9. Repeat the password and press Enter.

**IMPORTANT:** The password is not assigned to the user account when leaving the window by pressing Esc. The user cannot log in.

10.Press F1 to save your settings.

## Changing the password of a user account

NOTE: You cannot edit the password of the OpenAccess account.

#### How to change the password of a user account:

- 1. Press Ctrl+Num (standard) to open the On-Screen Display.
- 2. Press F1 to open the menu.
- 3. Use the Arrow keys to select User Account and press Enter.
- 4. Select the user account whose password you want to change and press Enter.
- 5. Use the Arrow keys to select Change Password and press Enter.
- 6. Enter the password (at least four characters) and press Enter.
- 7. Repeat the password and press Enter.

**IMPORTANT:** The password is not assigned to the user account if you leave the window by pressing **Esc**. The user is not allowed to log in.

8. Press F1 to save your settings.

#### Resetting the default configuration of user accounts

Use this function to reset the default configuration of user accounts.

**NOTE:** Username and password are not reset.

#### How to reset the default configuration of a user account:

- 1. Press Ctrl+Num (standard) to open the On-Screen Display.
- 2. Press F1 to open the menu.
- 3. Use the Arrow keys to select User Account and press Enter.
- 4. Select the user account you want to edit and press Enter.
- 5. Use the Arrow keys to select Set Account Defaults and press Enter.
- 6. Press F1 to save your settings.

# Assigning configuration rights

NOTE: The configuration right of the Supervisor account cannot be denied.

In the default configuration, only the *Supervisor* can administrate user accounts, view and change system settings, or rename computers.

If these rights are to be assigned to another user, you can change the settings in the user account.

**IMPORTANT:** Only the *Supervisor* can reset the default configuration or change the scan code sets and the configuration of the Supervisor account.

#### How to assign or deny configuration rights to user accounts:

- 1. Press Ctrl+Num (standard) to open the On-Screen Display.
- 2. Press F1 to open the menu.
- 3. Use the Arrow keys to select User Account and press Enter.
- 4. Select the user account you want to edit and press Enter.
- Use the Arrow keys to select Config Right and press Space to choose one of the following options:

**Yes:** Allow viewing and changing the configuration

**No:** Deny viewing and changing the configuration

6. Press F1 to save your settings.

# Assigning access rights to connected computers

NOTE: The Supervisor account can access the connected computers at all time.

The users of the KVM switch can be assigned with different rights to access the connected computers. Users can either have full access, only view the screen contents, or no access (see below).

# How to allow or deny certain access rights to a user account:

- 1. Press Ctrl+Num (standard) to open the On-Screen Display.
- 2. Press F1 to open the menu.
- 3. Use the Arrow keys to select User Account and press Enter.
- 4. Select the user account you want to edit and press Enter.
- 5. Use the Arrow keys to select Edit Access Rights and press Enter.
- 6. Select the computer whose access rights you want to edit and press **Space** to choose one of the following options:

| Full Access: | Enables full access to computer (standard)                                   |
|--------------|------------------------------------------------------------------------------|
| No Access:   | Denies access to computer                                                    |
| View Only:   | Enables user to view the computer's screen contents<br>No operation possible |

- 7. Repeat step 6 to change the rights for another computer.
- 8. Press F1 to save your settings.

# **Editing user profiles**

# Selecting computers for automatic access

The Select Computer dialogue opens directly after the KVM switch has been turned on.

It is also possible to define a computer to be accessed when the user logs in.

# How to enable/disable automatic access computers:

- 1. Press Ctrl+Num (standard) to open the On-Screen Display.
- 2. Press F1 to open the menu.
- 3. Select User Profile and press Enter.

| USER PF | ROFILE       | mini | MUX4 |
|---------|--------------|------|------|
| Name    | Def          | Hotk | Scan |
| CPU 1   |              | 1    | Yes  |
| CPU 2   |              | 2    | Yes  |
| CPU 3   |              | 3    | Yes  |
| CPU 4   |              | 4    | Yes  |
| ESC     | Space:Change | F1:  | Save |

**NOTE:** A yellow asterisk highlights the computers to be accessed.

- 4. Use the Arrow  $\leftarrow$  or Arrow  $\rightarrow$  keys to select the **Def** column.
- 5. Use the Arrow← or Arrow→ keys to select the computer whose access settings you want to edit.
- 6. Press **Space** to enable or disable the automatic access to the computer.
- 7. Press F1 to save your settings.

# **Defining select keys**

In the default configuration, the computers are assigned with numeric select keys (1 to 4). Each user of the KVM switch can assign their own select keys.

**NOTE:** Another select key set (for example **A** ... **K** or **F1** ... **F10**) can be enabled as described in chapter *Changing select keys* on page 39.

# How to change the defined select keys of the individual computers:

- 1. Press Ctrl+Num (standard) to open the On-Screen Display.
- 2. Press F1 to open the menu.
- 3. Use the Arrow keys to select User Profile and press Enter.

| USER PF                          | ROFILE       | min              | iMUX4                    |
|----------------------------------|--------------|------------------|--------------------------|
| Name                             | Def          | Hotk             | Scan                     |
| CPU 1<br>CPU 2<br>CPU 3<br>CPU 4 |              | 1<br>2<br>3<br>4 | Yes<br>Yes<br>Yes<br>Yes |
| ESC                              | Space:Change | F1:              | Save                     |

- 4. Use the Arrow  $\leftarrow$  or Arrow  $\rightarrow$  key to select the Hotk column.
- 5. Use the Arrow← or Arrow→ key to select the computer whose select key you want to edit.
- 6. Press the select key to be activated.

**NOTE:** If the select key is already assigned to another computer, the existing assignment is deleted.

- 7. Repeat steps 5 and 6 to change further select keys.
- 8. Press F1 to save your settings.

# Selecting computers to perform advanced switching functions

The computers to be included when performing advanced switching options can be individually defined for each user.

## How to define the computers to be included in advanced switching options:

- 1. Press Ctrl+Num (standard) to open the On-Screen Display.
- 2. Press F1 to open the menu.
- 3. Use the Arrow keys to select User Profile and press Enter.

| USER PF                          | ROFILE    |       | mini             | MUX4                     |
|----------------------------------|-----------|-------|------------------|--------------------------|
| Name                             | [         | Def H | lotk             | Scan                     |
| CPU 1<br>CPU 2<br>CPU 3<br>CPU 4 |           |       | 1<br>2<br>3<br>4 | Yes<br>Yes<br>Yes<br>Yes |
| ESC                              | Space:Cha | inge  | F1:              | Save                     |

- 4. Use the Arrow  $\leftarrow$  or Arrow  $\rightarrow$  keys to select the Scan column.
- 5. Use the Arrow← or Arrow→ keys to select the computer whose scan settings you want to edit.
- 6. Press Space to choose one of the following options:

Yes: Include computer when performing advanced switching functionsNo: Skip computer when performing switching functions

- 7. Repeat steps 5 and 6 to change the scan settings for further computers.
- 8. Press F1 to save your settings.

# Configuration

# **Configuring consoles**

Any user can view and edit the console configuration settings by using the **Console Setup** menu.

**IMPORTANT:** Only the Supervisor and users with active configuration rights can change the **Scancode Set**.

The following settings are active in the default settings of the KVM switch:

| CONSOLE S | SETUP    | miniMUX4 |
|-----------|----------|----------|
| Autoscan  | Time:    | 5 Sec    |
| Keyboard  | Layout:  | German   |
| Screensa  | /er:     | off      |
| Auto Logo | out:     | off      |
| Console   | Name:    | miniMUX4 |
| Show Disp | play:    | Temp     |
| Display i | Position |          |
| Menu Pos  | ition    |          |
| Scancode  | Set:     | 2        |
| OSD by Mo | ouse:    | NO       |
| Stepkeys  | 1        | Up Dwn   |
| ESC       | Enter    | F1:Save  |

# Adjusting the time between automatic switchings

In the default configuration, the *Autoscan* or *Autoskip* function access a new computer every five seconds (see page 12 ff.).

The time span between switchings can be between 2 and 60 seconds.

# How to adjust the time span between automatic switchings:

- 1. Press Ctrl+Num (standard) to open the On-Screen Display.
- 2. Press F1 to open the menu.
- 3. Use the Arrow keys to select Console Setup and press Enter.
- 4. Use the Arrow keys to select Autoscan Time.
- 5. Use the Numeric keys to enter the value and press Enter.
- 6. Press F1 to save your settings.

# Selecting a keyboard layout for the console keyboard

If the On-Screen Display of the KVM switch displays other characters than entered, the adjusted keyboard layout does not comply with the keyboard.

Make sure what keyboard layout complies with the connected keyboard, and select the applicable layout in the console settings.

**IMPORTANT:** The setting only applies for keys pressed within the On-Screen Display of the KVM switch.

If necessary, check the keyboard layout settings of the operating systems of the connected computers.

# How to select the layout of the console keyboard:

- 1. Press Ctrl+Num (standard) to open the On-Screen Display.
- 2. Press F1 to open the menu.
- 3. Use the Arrow keys to select Console Setup and press Enter.
- Use the Arrow keys to select Keyboard Layout and press Space to select one of the following options:

| German:     | German (Germany)        |
|-------------|-------------------------|
| English US: | English (USA)           |
| English UK: | English (Great Britain) |
| French:     | French (France)         |

5. Press F1 to save your settings.

# **Configuring the screensaver**

**NOTE:** The screensaver is disabled in the default configuration.

The screensaver of the KVM switch sets the connected monitor into power down mode if the user is inactive during a defined period of time.

Pressing a key at the keyboard or moving the mouse reactivates the monitor.

**ADVICE:** After the screensaver is active at the KVM switch, you can disable the screensavers of the connected computers.

#### How to set the waiting time or disable the screensaver:

- 1. Press Ctrl+Num (standard) to open the On-Screen Display.
- 2. Press F1 to open the menu.
- 3. Use the Arrow keys to select Console Setup and press Enter.
- 4. Use the Arrow keys to select Screensaver.
- 5. Use the Numeric keys to enter a value between 1 and 60 minutes and press Enter.

**NOTE:** Entering the value **0** disables the screensaver.

6. Press F1 to save your settings.

# Configuring the automatic user logout

**NOTE:** You can disable the automatic logout in the default configuration.

The automatic logout can be enabled to protect the KVM switch from unauthorized access. The logged in user is logged out after the defined period of time and the login window is displayed.

You can set the time period for inactive users between 1 and 60 minutes. Enter 0 to disable the automatic logout.

#### How to set the automatic logout for a user:

- 1. Press Ctrl+Num (standard) to open the On-Screen Display.
- 2. Press F1 to open the menu.
- 3. Use the Arrow keys to select Console Setup and press Enter.
- 4. Use the Arrow keys to select Auto Logoff.
- 5. Use the Numeric keys to enter a value between 1 and 60 minutes and press Enter.

**NOTE:** Entering the value **0** disables the function.

6. Press F1 to save your settings.

# **Renaming KVM switches**

It is easier to operate combined G&D devices if you give them self-explanatory names.

To keep a better overview, you can choose names which refer to the function or the location of the devices. This way, the name that is displayed in the On-Screen Display indicates the device that triggers the displayed OSD.

**NOTE:** Cascading several KVM switches disables the On-Screen Display of the slave switch.

Therefore, you cannot rename the slave switch

## How to rename the KVM switch:

- 1. Press Ctrl+Num (standard) to open the On-Screen Display.
- 2. Press F1 to open the menu.
- 3. Use the Arrow keys to select Console Setup and press Enter.
- 4. Use the Arrow keys to select Console Name.
- 5. Enter the name (max. ten characters) and press Enter.
- 6. Press F1 to save your settings.

# **Configuring information displays**

In the default configuration, a temporary information display is displayed when a computer is accessed. The display contains the name of the accessed computer, the name of the KVM switch, and, in some cases, further information.

The information display can also be shown permanently or it can be disabled.

**ADVICE:** If the temporary information display is enabled, you can use Ctrl+Caps Lock to show the display again.

#### How to change the setting for information displays:

- 1. Press Ctrl+Num (standard) to open the On-Screen Display.
- 2. Press F1 to open the menu.
- 3. Use the Arrow keys to select Console Setup and press Enter.

Use the Arrow keys to select Show Display and press Space to select one of the following options:

| Temp: | Temporary information display (5 seconds) |
|-------|-------------------------------------------|
| Perm: | Permanent information display             |
| Off:  | Disable information display               |

5. Press F1 to save your settings.

# **Positioning information displays**

In the default configuration, the information display is shown at the left upper corner of the console monitor. However, you can adjust the position to your needs.

# How to move information displays:

- 1. Press Ctrl+Num (standard) to open the On-Screen Display.
- 2. Press F1 to open the menu.
- 3. Use the Arrow keys to select Console Setup and press Enter.
- 4. Use the Arrow keys to select Display Position and press Enter.
- 5. This message is shown at the current position of the information display.

+ Display position

- 6. Press the Arrow keys or the mouse to move the menu to the desired position.
- 7. Press Enter or the left mouse key.
- 8. Press F1 to save your settings.

# **Positioning the On-Screen Display**

In the default configuration, the On-Screen Display of the KVM switch is displayed in the middle of the console monitor. However, you can adjust the position to your needs.

# How to change the position of the On-Screen Display:

- 1. Press Ctrl+Num (standard) to open the On-Screen Display.
- 2. Press F1 to open the menu.
- 3. Use the Arrow keys to select Console Setup and press Enter.
- 4. Use the Arrow keys to select Menu Position and press Enter.

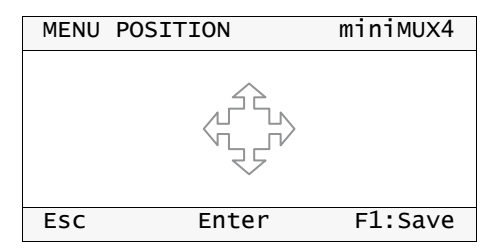

- 5. Press the Arrow keys or the mouse to move the menu to the desired position.
- 6. Press **Enter** or the left mouse key.
- 7. Press F1 to save your settings.

# Adjusting the scancode set of the PS/2 keyboard

**IMPORTANT:** Only the Supervisor can change this setting.

If you press a key at the PS/2 keyboard, the keyboard processor sends a data packet that is called scancode. The two common scancode sets (sets 2 and 3) contain different scancodes.

In the default configuration, the user module interprets any entry made at the PS/2 keyboard with the scancode set 2.

Use the scancode set 3 if you cannot enter the pipe "|" or the Arrow keys do not work as expected.

#### How to select the scancode set for PS/2 keyboards:

- 1. Press Ctrl+Num (standard) to open the On-Screen Display.
- 2. Press F1 to open the menu.
- 3. Use the Arrow keys to select Console Setup and press Enter.
- 4. Use the Arrow keys to select Scancode Set and press Space to select scancode set 2 or 3.
- 5. Press F1 to save your settings.
- 6. Restart the KVM switch. The setting applies after the restart.

# **Calling the On-Screen Display by mouse**

In the default configuration, you can only the On-Screen Display can only be called up with the preset key combination.

If a Microsoft »IntelliMouse Explorer« or another compatible mouse is connected to the KVM switch, you can use the mouse keys 4 and 5 to access the On-Screen Display.

**NOTE:** If you access the On-Screen Display by mouse, you cannot use Microsoft's »IntelliMouse Explorer« or another compatible mouse when performing the Stepscan function (see page 36).

#### How to disable/enable the mouse support to operate the On-Screen Display:

- 1. Press Ctrl+Num (standard) to open the On-Screen Display.
- 2. Press F1 to open the menu.
- 3. Use the Arrow keys to select Console Setup and press Enter.
- Use the Arrow keys to select OSD by mouse and press Space to select one of the following options:

No: OSD cannot be opened by mouse

Yes: OSD can be opened with keys 4 and 5 of a compatible mouse

5. Press F1 to save your settings.

# Selecting step keys

You can use the *Stepscan* function (see page 13 ff.) to access the previous or the next computer by pressing a key.

In the default configuration, the Arrowt und Arrowt keys are used for accessing the computers. These keys can be changed according to your needs.

## How to select the keys to use the Stepscan function:

- 1. Press Ctrl+Num (standard) to open the On-Screen Display.
- 2. Press F1 to open the menu.
- 3. Use the Arrow keys to select Console Setup and press Enter.
- Use the Arrow keys to select Stepkeys and press Space to choose one of the following options:

| NUM Up Dwn:Arrowt and Arrowt keys of numeric keypadNUM PgUp PgDwn:Pg Upt and Pg Dnt keys of numeric keypadNum + -:Plus and Minus keys of numeric keypadExplorer mouseKeys 4 and 5 |  |
|----------------------------------------------------------------------------------------------------|--|
| NUM Up Dwn:Arrowt and Arrowt keys of numeric keypadNUM PgUp PgDwn:Pg Upt and Pg Dnt keys of numeric keypadNum + -:Plus and Minus keys of numeric keypad                           |  |
| NUM Up Dwn:Arrowt and Arrowt keys of numeric keypadNUM PgUp PgDwn:Pg Upt and Pg Dnt keys of numeric keypad                                                                        |  |
| NUM Up Dwn: Arrowt and Arrowt keys of numeric keypad                                                                                                    |  |
|                                                                                                    |  |
| PgUp PgDwn: Pg Up† and Pg Dn↓ keys                                                                                                    |  |
| Up Dwn: Arrowt and Arrowt keys                                                                                                    |  |

**NOTE:** If you access the On-Screen Display by mouse, you cannot use Microsoft's »IntelliMouse Explorer« or another compatible mouse when performing the Stepscan function (see page 35).

5. Press F1 to save your settings.

# **Configuring the system**

Only the *Supervisor* or (apart from resetting the default configuration) users with configuration rights can view and edit the system settings of the KVM switch.

The following settings are enabled in the default configuration:

| SYSTEM CONFIG                                                                                                    | miniMUX4                 |
|----------------------------------------------------------------------------------------------------|--------------------------|
| Hotkey:<br>Double Hotkey:<br>Select Keys:<br>Cascade Setup<br>USB Keyboard Mode<br>PS/2 Keyboard Type<br>Set System Defaults | Ctrl<br>No<br>09<br><br> |
| Esc Enter                                                                                                    | F1:Save                  |

# Changing hotkeys or double hotkeys

**NOTE:** The **Ctrl** hotkey is preset in the default configuration.

Enable the usage of double hotkeys (see page 38) if you want to use a combination of two hotkeys.

Press the hotkey and the Num key at the same time to open the On-Screen Display of the KVM switch. Access a computer by pressing the hotkey and a select key (see page 11) at the same time.

The hotkey can be adjusted in the settings of the KVM switch. This is required if an application program on one of the connected computers or a combined G&D device uses the same hotkey.

# How to change current hotkeys or double hotkeys:

- 1. Press Ctrl+Num (standard) to open the On-Screen Display.
- 2. Press F1 to open the menu.
- 3. Use the Arrow keys to select System Config and press Enter.
- 4. Use the Arrow keys to select Hotkey and press Space to select one of the following options.

The following keys are available as **single hotkeys**:

| Ctrl:   | Enables Ctrl hotkey   |
|---------|-----------------------|
| Alt:    | Enables Alt hotkey    |
| Alt Gr: | Enables Alt Gr hotkey |
| Win:    | Enables Win hotkey    |
| Shift:  | Enables Shift hotkey  |

The following keys are available as double hotkeys:

| Ctrl + Shift: | Enables Ctrl+Shift double hotkey  |
|---------------|-----------------------------------|
| Alt + Shift:  | Enables Alt+Shift double hotkey   |
| Alt Gr+Ctrl:  | Enables Alt Gr+Ctrl double hotkey |
| Win+Ctrl:     | Enables Win+Ctrl double hotkey    |
| Shift+Win:    | Enables Shift+Win double hotkey   |

5. Press F1 to save your settings.

## **Further Information:**

• Enabling single or double hotkeys on page 38

# Enabling single or double hotkeys

If many application programs with key combinations are operated on one computer, or if different G&D devices are used in one cascade, the number of available key combinations might be restricted.

In such a case, it is appropriate to apply double hotkeys.

# How to enable/disable double hotkeys:

- 1. Press Ctrl+Num (standard) to open the On-Screen Display.
- 2. Press F1 to open the menu.
- 3. Use the Arrow keys to select System Config and press Enter.
- Use the Arrow keys to select Double Hotkey and press Space to select one of the following options:

**No:** Enable single hotkeys

Yes: Enable double hotkeys

**IMPORTANT:** The Hotkey row shows the adjusted single or double hotkey.

5. Press F1 to save your settings.

# **Further Information:**

• Changing hotkeys or double hotkeys on page 37

# **Changing select keys**

The default configuration provides the select keys 1 to 4 to access the computers connected to the KVM switch.

For example, access Computer 4 by pressing Hotkey+4 (standard: Ctrl+4) in the default configuration. You can adjust the select keys to your needs.

## How to select a different set of select keys:

- 1. Press Ctrl+Num (standard) to open the On-Screen Display.
- 2. Press F1 to open the menu.
- 3. Use the Arrow keys to select System Config and press Enter.
- Use the Arrow keys to select Select Keys and press Space to select one of the following options:

| 09:    | Enable select keys 0 to 9         |
|--------|-----------------------------------|
| NUM 09 | Enable select keys NUM 0 to NUM 9 |
| AK:    | Enable select keys A to K         |
| F1F10: | Enable select keys F1 to F10      |

5. Press F1 to save your settings.

# Further information:

• Defining select keys on page 27

# Changing the mode of »CPU« interfaces

In the default configuration, the KVM switch is configured to connect computers to the **CPU** interfaces.

If you want to connect a slave switch to one of the **CPU** interfaces, change the mode of the interface accordingly. Now, the master switch can access the computers connected to the slave switch.

Detailed information about this topic is given in the paragraph *Increasing the number* of connectable computers on page 43 ff.

# Selecting the USB keyboard mode

**IMPORTANT:** The USB keyboard mode is only available in the On-Screen Display of a master device and only applies for the master device.

If the KVM switch is used as slave device within a cascade, this setting is not available. You can change this setting by temporarily operating the KVM switch as master device.

Any USB keyboard can be connected to the KVM switch. The active computer highlights if a key has been pressed at the standard keyboard.

If the applied USB keyboard provides additional functions, enable the USB keyboard mode to support the special keys. In the preset **PC Multimedia** mode, common multimedia keys are transmitted to the different computers.

Compared to standard keyboards, Sun desktops and servers are provided with separate keys (*Solaris Shortcut Keys*) to operate special system functions. After the keyboard mode for Sun desktops and servers has been enabled, Solaris Shortcut Keys can be used at the console. If the console only provides a standard keyboard, several key combinations can be applied to emulate Solaris Shortcut Keys (see page 41).

Select one of the various USB Keymodes to be able to use the special keys of such keyboards.

# How to select a USB keyboard layout for a particular computer:

- 1. Press Ctrl+Num (standard) to open the On-Screen Display.
- 2. Press F1 to open the menu.
- 3. Use the Arrow keys to select System Config and press Enter.
- 4. Use the Arrow keys to select USB Keyboard Mode and press Enter.
- 5. Select the channel and press **Space** to select one of the following options:

| PC Multimedia: | Enables support for special multimedia keys |
|----------------|---------------------------------------------|
| SUN German     | Keyboard layout (German layout) for Sun     |
| SUN US:        | Keyboard layout (American layout) for Sun   |
| PC Standard:   | Disables support for special keys           |

**IMPORTANT:** If a slave device is connected to a channel, you cannot edit the USB keyboard mode setting in the OSD of the master device.

However, you can change this setting by temporarily operating the KVM switch as master device.

- 6. Repeat step 5 to change the keyboard layout of another channel.
- 7. Leave the menu by pressing Enter.
- 8. Press F1 to save your settings.

## How to use Solaris Shortcut Keys:

If a Sun keyboard is connected to the console, you can enable Solaris Shortcut Keys.

You can also execute the additional functions on a standard keyboard. The following table lists the key combinations for the functions:

| Key combination | Solaris Shortcut Key of Sun Keyboards |
|-----------------|---------------------------------------|
| Ctrl+Alt+F2     | Again                                 |
| Ctrl+Alt+F3     | Props                                 |
| Ctrl+Alt+F4     | Undo                                  |
| Ctrl+Alt+F5     | Front                                 |
| Ctrl+Alt+F6     | Сору                                  |
| Ctrl+Alt+F7     | Open                                  |
| Ctrl+Alt+F8     | Paste                                 |
| Ctrl+Alt+F9     | Find                                  |
| Ctrl+Alt+F10    | Cut                                   |
| Ctrl+Alt+F11    | Help                                  |
| Ctrl+Alt+F12    | Mute                                  |
| Ctrl+Alt+NUM+   | Loud                                  |
| Ctrl+Alt+NUM-   | Quiet                                 |
| Ctrl+Alt+NUM*   | Compose                               |
| Ctrl+Alt+Pause  | Shutdown                              |
| Pause+A         | Stop                                  |

# Support of special PS/2 keyboards

The KVM switch supports the following special keyboards:

- PixelPower Clarity (blue)
- SKIDATA1

If you apply such a keyboard at the console, you can enable the support of one of these keyboards in the KVM switch.

## How to enable/disable the support of special keyboards:

- 1. Press Ctrl+Num (standard) to open the On-Screen Display.
- 2. Press F1 to open the menu.
- 3. Use the Arrow keys to select System Config and press Enter.
- 4. Use the Arrow keys to select PS/2 Keyboard Type and press Enter.

**IMPORTANT:** A yellow X highlights the active special keyboard. If no special keyboard is highlighted, the keyboard is treated as standard keyboard.

- 5. Select the keyboard layout you want to disable/enable, and press Space.
- 6. Leave the menu by pressing Enter.
- 7. Press F1 to save your settings.

# **Resetting the defaults**

This function resets the defaults of the KVM switch. After you perform the function, all defaults apply again.

# How to reset the default configuration:

- 1. Press Ctrl+Num (standard) to open the On-Screen Display.
- 2. Press F1 to open the menu.
- 3. Use the Arrow keys to select System Config and press Enter.
- 4. Use the Arrow keys to select Set System Defaults and press Enter.
- 5. Press Esc to cancel the function or Space to reset the defaults.

# Increasing the number of connectable computers

By cascading multiple KVM switches, you can increase the number of connectable computers to up to 32 computers.

For this, simply connect more KVM switches to one or several **CPU** interfaces of the KVM switch.

**NOTE:** The *master switch* is the KVM switch of a cascade to which the console devices are connected. The *slave switches* are connected to the **CPU** interfaces of the *master switch*.

**EXAMPLE:** Instead of a computer, connect the *miniMUX8* slave switch to the **CPU 1** interface of the master switch.

You can connect up to eight computers to the slave switch that can be accessed from the console that is connected to the master switch.

# Connecting a slave switch to the master switch

**NOTE:** Instead of a computer, you can also connect a slave switch to each **CPU** interface of the master switch.

Follow the instructions below to connect a slave switch to each CPU interface.

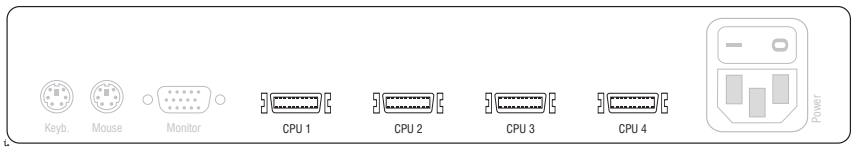

Figure 1: CPU interfaces of the master switch

**CPU** ×: Connect the CPU-PS/2 cable to the master switch.

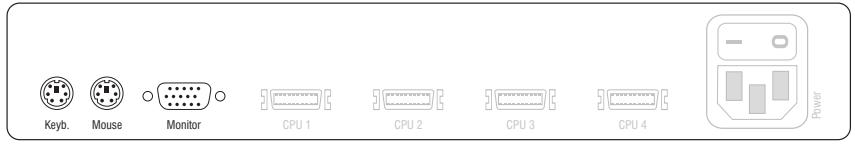

Figure 2: Interfaces for the connection of slave and master switch

**Keyb.:** Insert the purple plug of the computer connection cable (CPU-PS/2) that is connected to the master switch.

**Mouse:** Insert the green plug of the computer connection cable (CPU-PS/2) that is connected to the master switch.

**Monitor:** Insert the 15-pin D-Sub plug of the computer connection cable (CPU) that is connected to the master switch.

NOTE: To connect the computer to the slave switch, follow the instructions on page 8.

# Changing the mode of »CPU« interfaces

In the default configuration, the KVM switch is configured to connect computers to the **CPU** interfaces.

When connecting a slave switch to one of the **CPU** interfaces, change the mode of the interface accordingly. Now, the master switch can access the computers that are connected to the slave switch.

#### How to change the mode of CPU interfaces:

- 1. Press Ctrl+Num (standard) to open the On-Screen Display.
- 2. Press F1 to open the menu.
- 3. Use the Arrow keys to select System Config and press Enter.
- 4. Use the Arrow keys to select Cascade Setup and press Enter.
- 5. Select the interface whose mode you want to change. Press **Space** to select one of the following options:

| CPU:             | Connection of a computer                                                    |
|------------------|-----------------------------------------------------------------------------|
| miniMUX4:        | Connection of the miniMUX4 KVM switch                                       |
| miniMUX8; CC1/8: | Connection of the <i>miniMUX8</i> or <i>ControlCenter1plus-8</i> KVM switch |
| CC1/16:          | Connection of the ControlCenter1plus-16 KVM switch                          |

- 6. Repeat step 5 to change the mode of another interface.
- 7. Press F1 to save your settings.

**NOTE:** The On-Screen Display of the slave switch is disabled. You can operate the switch by using the On-Screen Display of the master switch.

# **Displaying computers at slave switches**

The computers that are connected to a slave switch are displayed in different menus (Select Computer, CPU Config, User Profile, Edit Access Rights).

The order in which the computers are displayed complies with the interface at which the slave switch is connected to the master switch.

| SELE                            | ЕСТ СОМ                        | PUTER | miniMUX4 |
|---------------------------------|--------------------------------|-------|----------|
| CPU<br>CPU<br>CPU<br>CPU<br>CPU | 1<br>2<br>2.02<br>2.03<br>2.04 |       | 1<br>2   |
| CPU                             | 4                              |       | 4        |
| ESC                             |                                | Enter | F1:Menu  |

**EXAMPLE:** The *miniMUX4* slave switch is connected to the **CPU 2** interface of the master switch.

The list contains four **CPU 2** entries. Use these interfaces to access or configure the computers that are connected to the four **CPU** interfaces of the slave switch.

# **Status displays**

The LEDs on the front panel of the KVM switch display the device's current operating status:

| Section | LED    | Status        | Meaning                                                                    |
|---------|--------|---------------|----------------------------------------------------------------------------|
| CPU 14  | Active | 0n            | The computer's KVM signals are forwarded to the console of the KVM switch. |
|         |        |               | The computer can be operated at the console.                               |
|         |        | Off           | The channel is not active.                                                 |
|         | Status | 0n            | The computer is ready for operation.                                       |
|         |        | Off           | No computer is connected or the computer is turned off.                    |
| User    | Active | 0n            | The keyboard was successfully initialised.                                 |
|         |        | Blink-<br>ing | No console keyboard was found.                                             |
|         | Status | 0n            | The KVM switch is supplied with the required voltage.                      |
|         |        | Off           | The KVM switch is turned off or is not provided with the required voltage. |
|         |        |               | Check the proper connection of the power pack.                             |

# **Technical Data**

| MINIMUX4 (SERIES FEATURES)   |                             |                                           |  |
|------------------------------|-----------------------------|-------------------------------------------|--|
| Switchable signals           | Signal types:               | Keyboard, mouse, and video                |  |
| User module                  | Interfaces per device:      | 1                                         |  |
|                              | Number of monitors          | <ul> <li>see specific features</li> </ul> |  |
|                              | Connection:                 | Directly at the device                    |  |
| Interfaces per user          | PS/2 keyboard/mouse:        | 2 × PS/2 socket                           |  |
| module                       | USB keyboard/mouse:         | 2 × USB-A socket                          |  |
|                              | Monitor:                    | <ul> <li>see specific features</li> </ul> |  |
| Computer                     | Interfaces per device:      | 4                                         |  |
|                              | Number of video sources:    | <ul> <li>see specific features</li> </ul> |  |
|                              | Connection:                 | KVM connection cable                      |  |
| Interfaces per com-<br>puter | Keyboard, mouse, and video: | 1 × MDR 20 socket                         |  |
| Video                        | Signal type:                | analog                                    |  |
|                              | Resolution:                 | up to 1920 × 1440 @ 75 Hz                 |  |
|                              | Bandwidth:                  | up to 400 MHz                             |  |
|                              | Horizontal frequency:       | 30 - 135kHz                               |  |
|                              | Vertical frequency:         | 50 - 150Hz                                |  |
| Update                       | Mode:                       | Update wizard                             |  |
|                              | Interface:                  | 1 × 2,5-mm jack plug                      |  |
| Power supply                 | Туре:                       | Internal power pack                       |  |
|                              | Connection:                 | IEC plug (IEC-320 C14)                    |  |
|                              | Voltage:                    | 100 - 240 VAC, 60-50Hz                    |  |
|                              | Power consumption:          | <ul> <li>see specific features</li> </ul> |  |
| Casing                       | Material:                   | Anodised aluminium                        |  |
|                              | Dimensions (W × H × D):     | <ul> <li>see specific features</li> </ul> |  |
|                              | Weight:                     | <ul> <li>see specific features</li> </ul> |  |
| Operational environ-         | Temperature:                | +5 to +40 °C                              |  |
| ment                         | Air humidity:               | < 80%, non-condensing                     |  |
| Conformity                   |                             | CE, RoHs                                  |  |

| MINIMUX4 (BASIC VERSION)      |                          |                                                                |  |
|-------------------------------|--------------------------|----------------------------------------------------------------|--|
| User module                   | Number of monitors       | 1                                                              |  |
| Interfaces per user<br>module | Monitor:                 | 1 × D-Sub HD 15 socket                                         |  |
| Computer                      | Number of video sources: | 1                                                              |  |
| Power supply                  | Power consumption:       | 0,2A-0,1A                                                      |  |
| Casing                        | Dimensions (W × H × D):  | 270 × 44 × 210 mm (Desktop)<br>19" × 1U × 210 mm (Rackmount)   |  |
|                               | Weight:                  | Approx. 1,3 kg                                                 |  |
| MINIMUY/_MC2                  |                          |                                                                |  |
| User module                   | Number of monitors       | 2                                                              |  |
| Interfaces per user<br>module | Monitor:                 | 2 × D-Sub HD 15 socket                                         |  |
| Computer                      | Number of video sources: | 2                                                              |  |
| Power supply                  | Power consumption:       | 170-75mA                                                       |  |
| Casing                        | Dimensions (W × H × D):  | 270 × 44 × 210 mm (Desktop)<br>19" × 1U × 210 mm (Rackmount)   |  |
|                               | Weight:                  | Approx. 1,4 kg                                                 |  |
| MINIMUX4-MC3                  |                          |                                                                |  |
| User module                   | Number of monitors       | 3                                                              |  |
| Interfaces per user<br>module | Monitor:                 | 3 × D-Sub HD 15 socket                                         |  |
| Computer                      | Number of video sources: | 3                                                              |  |
| Power supply                  | Power consumption:       | 195-85mA                                                       |  |
| Casing                        | Dimensions (W × H × D):  | 270 × 66 × 210 mm (Desktop)<br>19" × 1,5U × 210 mm (Rackmount) |  |
|                               | Weight:                  | Approx. 1,8 kg                                                 |  |
| MINIMUX4-MC4                  |                          |                                                                |  |
| User module                   | Number of monitors       | 4                                                              |  |
| Interfaces per user<br>module | Monitor:                 | 4 × D-Sub HD 15 socket                                         |  |
| Computer                      | Number of video sources: | 4                                                              |  |
| Power supply                  | Power consumption:       | 200-95 mA                                                      |  |
| Casing                        | Dimensions (W × H × D):  | 270 × 88 × 210 mm (Desktop)<br>19" × 2U × 210 mm (Rackmount)   |  |
|                               | Weight:                  | Approx. 1,9 kg                                                 |  |

# Guntermann & Drunck GmbH

Dortmunder Str. 4a 57234 Wilnsdorf

Germany

Phone +49 2739 8901-100 Fax +49 2739 8901-120

http://www.GDsys.de sales@GDsys.de